## COMO ABRIR SUA CONTA NO APP AILOS

## Confira abaixo o passo a passo para baixar e abrir sua **conta no App.**

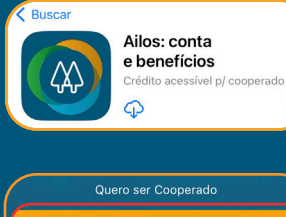

Vá até a loja de aplicativos do seu dispositivo (Play Store/App Store) e pesquise por "Ailos" na barra de pesquisa. Encontre o aplicativo oficial do Ailos e clique em "Instalar" ou "Obter" para baixá-lo;

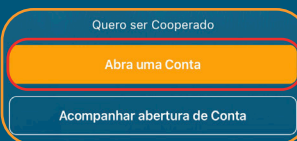

Fechar Abrir uma conta Iniciando a abertura da sua conta Após o download, abra o aplicativo Ailos em seu dispositivo; na tela inicial, clique na opção **"Abrir uma Conta"** 

Siga as instruções na tela para preencher seus dados pessoais, como nome completo, CPF, data de nascimento, endereço e informações de contato;

## Identificação

7 Tenha em mãos um documento de identificação, como RG, CNH, RNM ou Passaporte (apenas emitidos no Brasil). Tire uma foto legível do seu documento de identificação (**RG ou CNH**) **e uma selfie sua**;

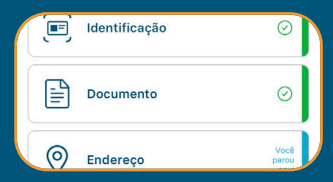

Envie essas imagens seguindo as instruções, **certificando-se de que as imagens estejam nítidas e legíveis.** Revise cuidadosamente as informações fornecidas antes de prosseguir. **Certifique-se de que todos os dados estão corretos e atualizados**;

Após enviar suas informações e documentos, aguarde o processamento e a análise por parte do Ailos;

O tempo de aprovação pode variar, **mas você receberá uma notificação no aplicativo** assim que sua conta for aprovada;

Uma vez aprovado, você receberá um **e-mail ou uma mensagem** com as instruções para acessar sua nova conta no Ailos;

Siga as orientações fornecidas para criar uma senha de acesso e começar a utilizar sua conta.

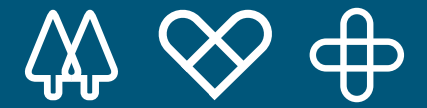

Agora, basta aguardar o processamento e a análise da sua solicitação. O tempo de **aprovação** pode variar, mas você será **notificado sobre a aceitação ou recusa do pedido.** 

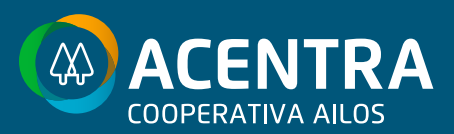

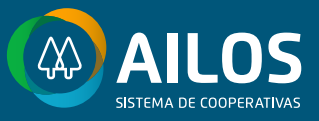